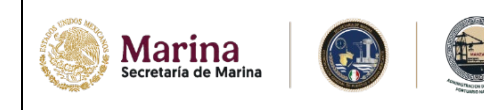

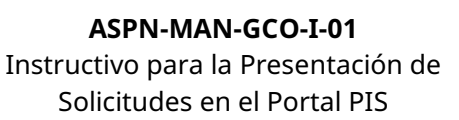

Este instructivo tiene como objetivo guiar a los usuarios en el proceso de presentación de solicitudes a través del portal Puerto Inteligente y Seguro (PIS).

PUEPTO

SEGURO

INTELIGENTE

Es importante realizar la solicitud mediante este medio, ya que forma parte del proceso oficial para turnar la información a las áreas técnicas correspondientes, quienes serán responsables de su revisión y validación.

## 🕻 ¿Dudas o comentarios?

En caso de requerir asistencia, puede contactarnos mediante las siguientes extensiones:

## 71434 / 71439

También podemos agendar una videoconferencia.

1. Ingresar a la página https://puertointeligenteseguro.com.mx/#/login

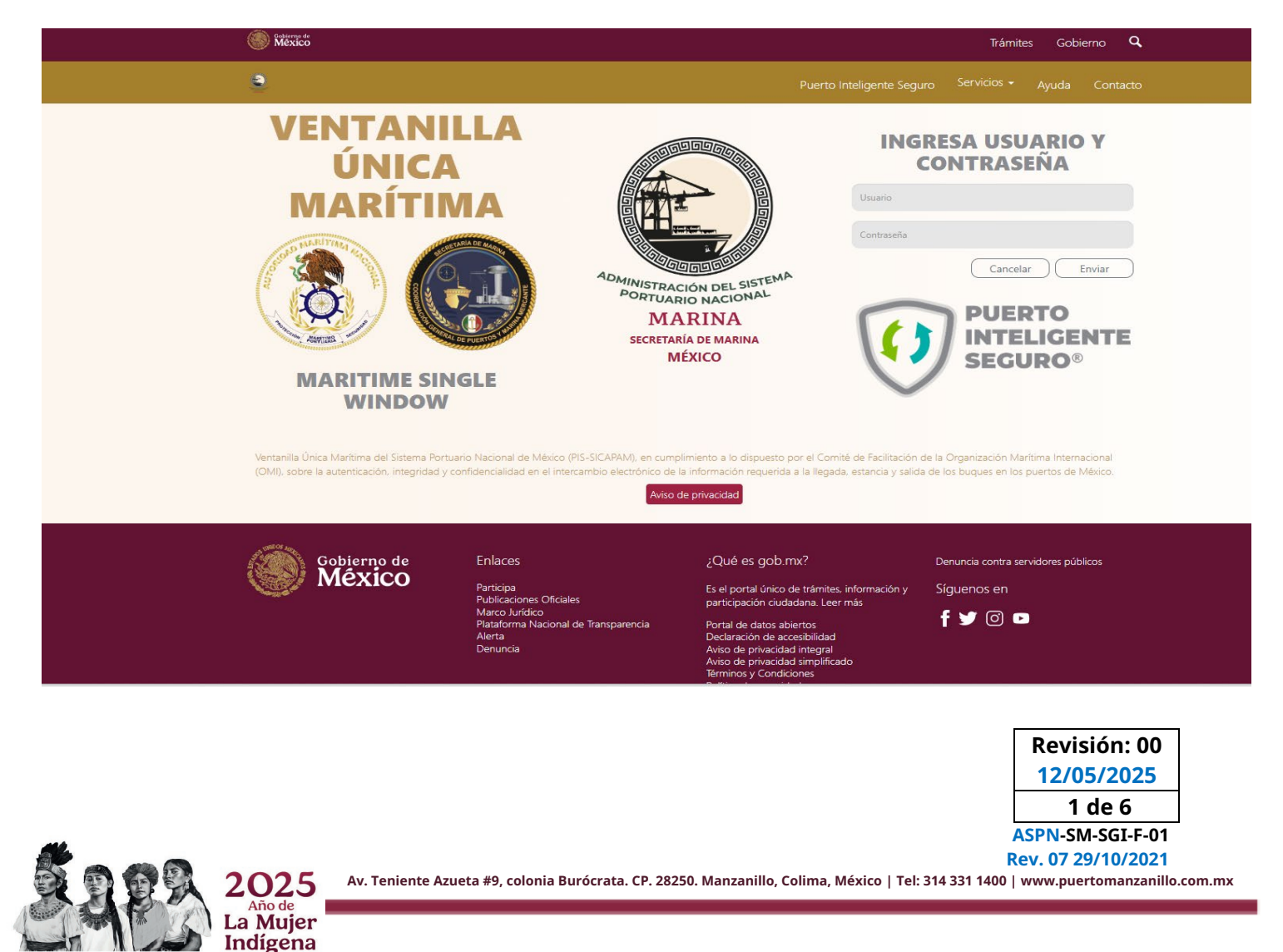

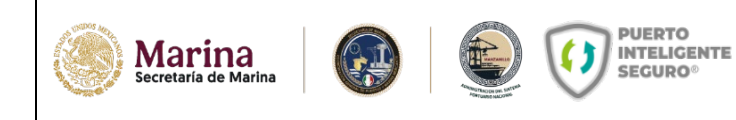

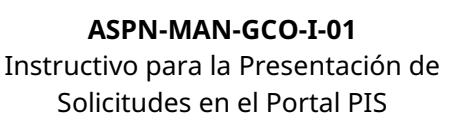

2. Ingresar a "Solicitud de contratos portuarios"

- Una vez dentro del portal, diríjase al apartado Servicios y seleccione la opción:
- → Solicitud de contratos portuarios

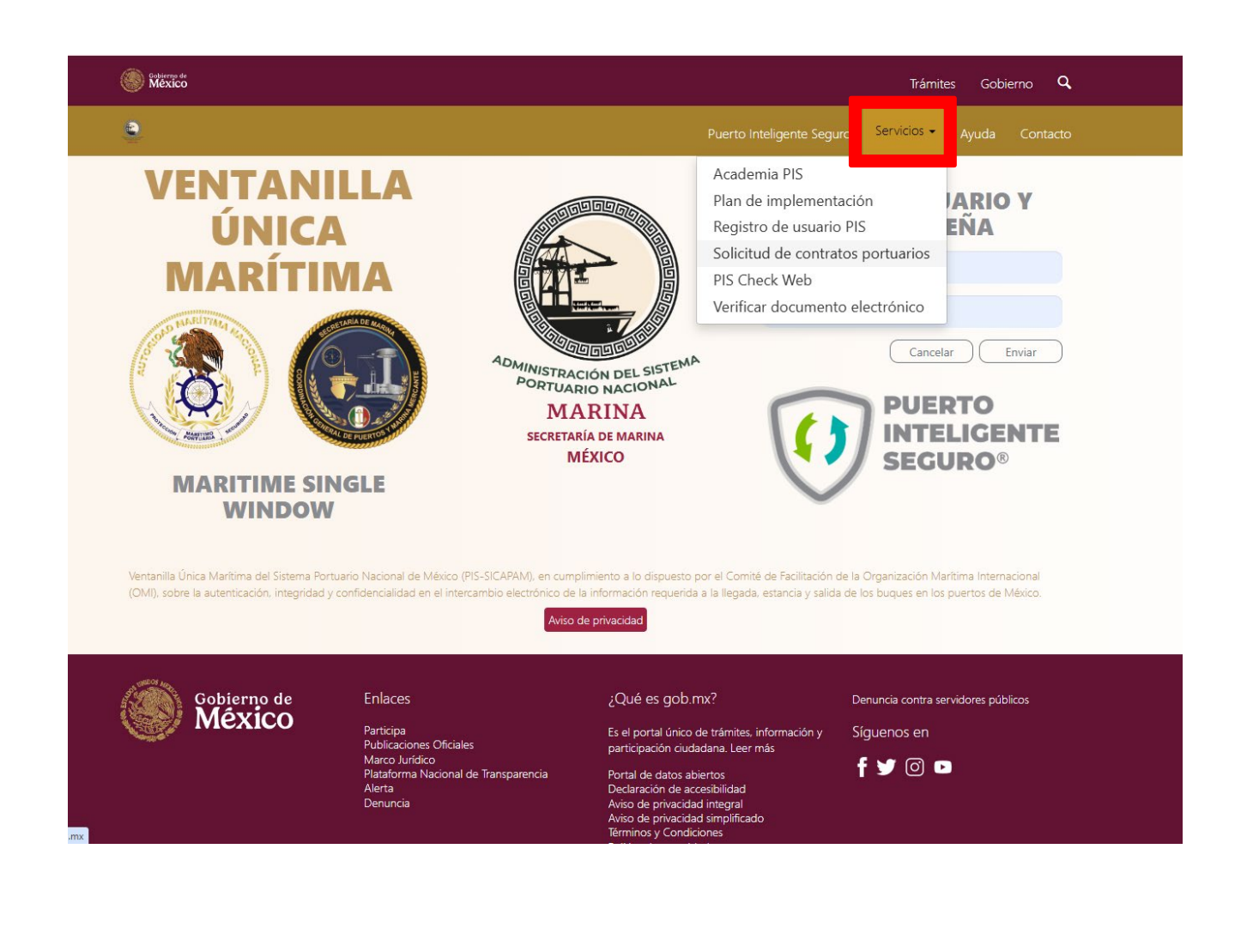

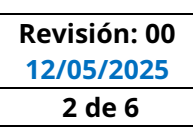

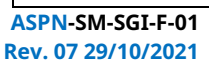

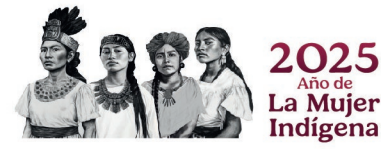

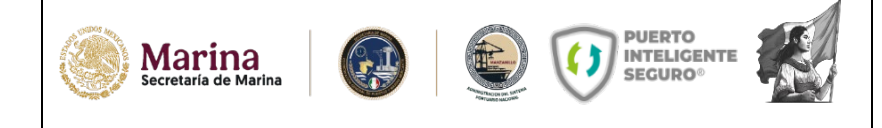

3. Selección del tipo de persona solicitante

Se abrirá una nueva pestaña en la que deberá indicar el tipo de persona que realizará la solicitud:

- Persona física
- Persona moral

|       | Měxico                                                                                                    |               | Trámites Gobierno <b>Q</b> |
|-------|----------------------------------------------------------------------------------------------------|---------------|----------------------------|
| OLICI | ITUD DE CONTRATOS PORTUARIOS                                                                                                    |               |                            |
|       |                                                                                                    |               |                            |
|       |                                                                                                    |               |                            |
|       |                                                                                                    |               |                            |
|       |                                                                                                    | Reaistro      |                            |
|       |                                                                                                    | i ce gio ci e |                            |
|       |                                                                                                    |               |                            |
| Consu | ultar registro con código único                                                                                                    |               |                            |
| Consu | ultar registro con código único                                                                                                    |               |                            |
| Consu | ultar registro con código único<br>Seleccione el tipo de persona *                                                                       |               |                            |
| Consu | ultar registro con código único Seleccione el tipo de persona * Seleccionar-                                                             |               |                            |
| Consu | ultar registro con código único Seleccione el tipo de persona * Seleccionar- Seleccionar-                                                |               |                            |
| Consu | ultar registro con código único Seleccione el tipo de persona * Seleccionar- Seleccionar- Física                                         |               |                            |
| Consu | ultar registro con código único Seleccione el tipo de persona * Seleccionar- Seleccionar- Física Moral                                   |               |                            |
| Consu | ultar registro con código único Selecciona el tipo de persona * Seleccionar- Seleccionar- Física Moral                                   |               |                            |
| Consu | ultar registro con código único Selecciona el tipo de persona * Seleccionar- Seleccionar- Física Moral Seleccione el servicio a proveer* |               |                            |

Gobierno

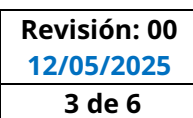

ASPN-SM-SGI-F-01 Rev. 07 29/10/2021

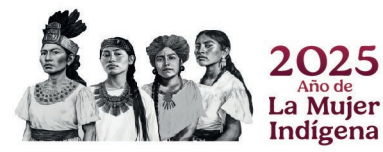

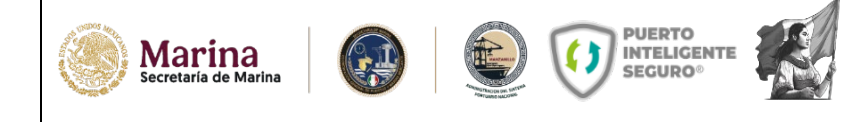

4. Selección de ASIPONA

En el campo "Seleccione su ASIPONA", seleccione:  $\checkmark$  MANZANILLO

|        | () there to           | Trámites | Gobierno | ۹ |
|--------|-----------------------|----------|----------|---|
|        | Seleccione una opción |          |          |   |
| DLICIT | ACAPULCO              |          |          |   |
|        | ALTAMIRA              |          |          |   |
|        | CABO SAN LUCAS        |          |          |   |
|        | COATZACOALCOS         |          |          |   |
|        | DOS BOCAS             |          |          |   |
|        | ENSENADA              |          |          |   |
|        | GUAYMAS               |          |          |   |
|        | LAZARO CARDENAS       |          |          |   |
|        | MANZANILLO            |          |          |   |
|        | MAZATLAN              |          |          |   |
| ncul   | PROGRESO              |          |          |   |
| IISUI  | PUERTO CHIAPAS        |          |          |   |
|        | PUERTO VALLARTA       |          |          |   |
|        | SALINA CRUZ           |          |          |   |
|        | TAMPICO               |          |          |   |
|        | TOPOLOBAMPO           |          |          |   |
|        | TUXPAN                |          |          |   |
|        | VERACRUZ              |          |          |   |
|        | Seleccione una opción |          |          |   |

Seleccionar-

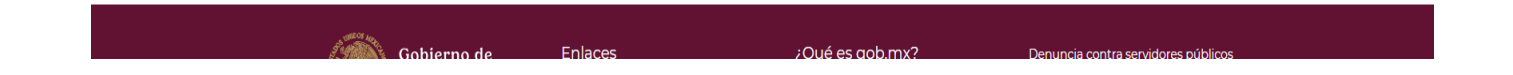

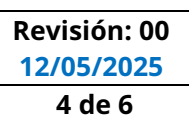

~

ASPN-SM-SGI-F-01 Rev. 07 29/10/2021

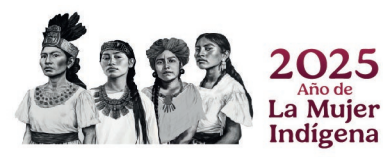

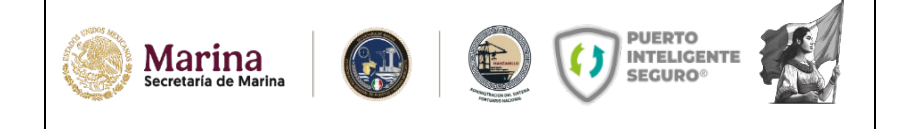

5. Selección del servicio

En el campo "Seleccione su servicio a proveer", elija el tipo de servicio que desea solicitar.

|          |                                                                                                    |        | Trámites | Gobierno | ۹ |
|----------|----------------------------------------------------------------------------------------------------|--------|----------|----------|---|
| SOLICITI | Seleccionar-                                                                                         |        |          |          | 1 |
| JOLICITO | Maniobras                                                                                            |        |          |          |   |
|          | Residuos peligrosos                                                                                  |        |          |          |   |
|          | Manejo especial                                                                                      |        |          |          |   |
|          | Cesionario                                                                                           |        |          |          |   |
|          | Lanchaje                                                                                             |        |          |          |   |
|          | Avituallamiento                                                                                      |        |          |          |   |
|          | Suministro de agua potable                                                                           |        |          |          |   |
|          | Suministro de combustibles y lubricantes a traves de autotanque                                      |        |          |          |   |
| C        | Suministro de combustibles y lubricantes a traves de embarcaciones                                   |        |          |          |   |
| Consult  | Fumigación a bordo de las embarcaciones                                                              |        |          |          |   |
|          | Inspección marítima (servicio realizado por inspector naval)                                         |        |          |          |   |
|          | Inspección marítima (servicio realizado por sociedad clasificadora)                                  |        |          |          |   |
|          | Inspección marítima (realizado a equipos contra incendios, artefactos navales y balsas salvavidas)   |        |          |          |   |
|          | Servicio de inspección, supervisión y certificación a la carga                                       |        |          |          |   |
|          | Servicios submarinos a las embarcaciones                                                             |        |          |          |   |
|          | Servicio de venta de alimentos                                                                       |        |          |          |   |
|          | Servicio de transporte personal                                                                      |        |          |          |   |
|          | Servicio de auxilio mecánico y arrastre de equipo pesado                                             |        |          |          |   |
|          | Servicio de pesaje público a mercancias o bienes dentro de sus instalaciones a través de dos báscula |        |          |          |   |
| ſ        | Seleccionar-                                                                                         |        |          |          |   |
| I        | Persona física                                                                                       |        |          |          |   |
| I        | ngrese ei certificado de su fiel (.cer)                                                              | KFC *  |          |          |   |
|          | Seleccionar archivo Ningún archivo seleccionado                                                      |        |          |          |   |
|          |                                                                                                    | CURP * |          |          |   |
|          | and a far                                                                                            |        |          |          |   |

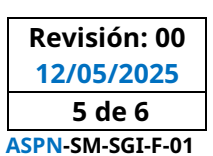

Rev. 07 29/10/2021

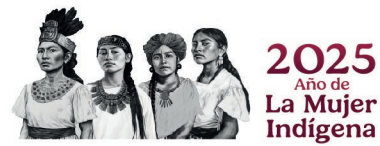

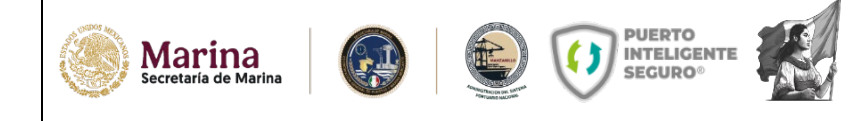

6. Carga de información

Complete los campos requeridos y cargue la documentación solicitada.

♦ Importante: Todos los archivos deben cargarse en formato PDF, excepto las fotografías, que podrán ir en formato de imagen.

Una vez cargada la información y los documentos dar clic en ENVIAR.

| Mexico                                             | Trámites Gobierno <b>Q</b>                                          |
|----------------------------------------------------|---------------------------------------------------------------------|
| DLICITUD DE CONTRATOS PORTUARIOS                   |                                                                     |
| Entre Calle 1 *                                    | Entre Calle 2 *                                                     |
| Representante técnico                              |                                                                     |
| CURP *                                             | Nombre completo *                                                   |
| RFC *                                              | Correo electrónico *                                                |
| Teléfono *                                         | Copia de la INE del representante técnico por los dos lados (PDF) * |
| Poderes notariales del representante técnico (PDF) | Subir documento                                                     |
| Subir documento                                    |                                                                     |
|                                                    | Enviar                                                              |

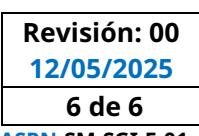

ASPN-SM-SGI-F-01 Rev. 07 29/10/2021

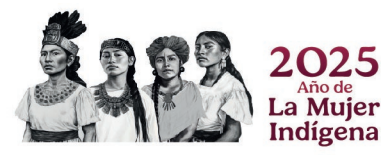